# Aplikacja Microsoft Teams dla studentów UTH Radom

## Spis treści

| Rozpoczęcie pracy   | 3 |
|---------------------|---|
| Dołączenie do grupy | 5 |
| Dołączenie do zajęć | 6 |

### **Rozpoczęcie pracy**

Aby korzystać z usługi *Microsoft Teams* zalecane jest pobranie i zainstalowanie oprogramowania na komputerze. Aby pobrać plik instalacyjny należy:

1) zalogować się do poczty studenckiej dostępnej pod adresem: <u>https://outlook.live.com/owa/?nlp=1</u>

login to numer albumu: numer\_albumu@student.uniwersytetradom.pl, hasłem jest numer PESEL, przy czym po pierwszym logowaniu zostanie wymuszona zmiana hasła,

- 2) wybrać aplikację *Teams*,
- 3) jeśli aplikacja nie jest widoczna, należy kliknąć na link Wszystkie aplikacje.

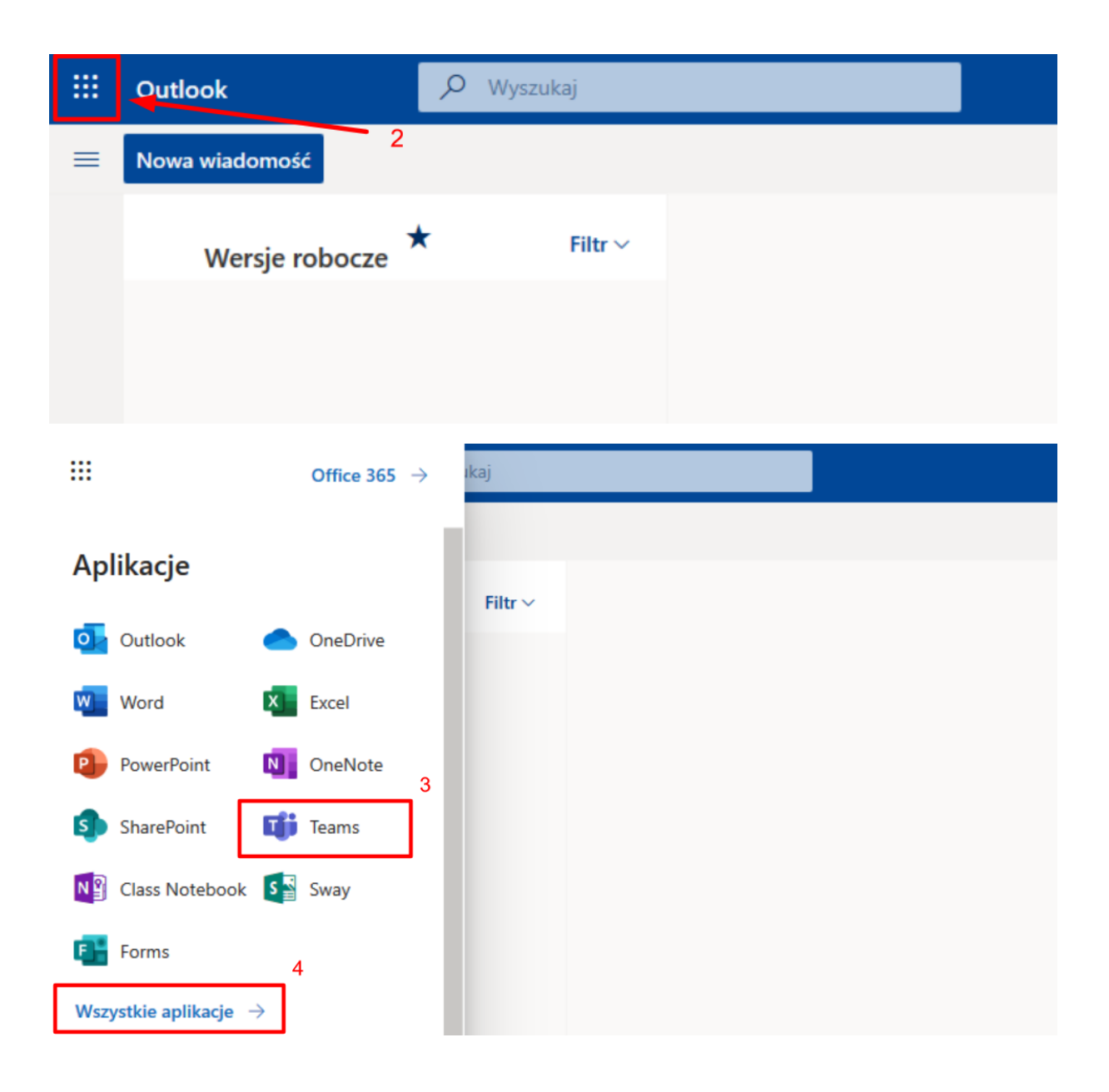

Po przejściu do aplikacji *Teams* należy pobrać jej desktopowy odpowiednik (aplikacja wymagająca zainstalowania na komputerze), klikając na przycisk znajdujący się w lewym dolnym rogu okna.

Po pobraniu aplikacji należy ją zainstalować. Instalacja odbywa się automatycznie, nie wymaga interakcji użytkownika. Następnie należy wprowadzić **adres email** i **hasło** (e-mail w domenie @student.uniwersytetradom.pl).

Usługi *Teams* można używać również w przeglądarce (bez konieczności instalacji na komputerze), jednak wiąże się to z brakiem dostępu do niektórych funkcji. Obsługiwane przeglądarki to Google Chrome i Microsoft Edge

# Przejdź tutaj, jeśli masz pytanie. Pomoc Pomoc Inajdziesz tu szkoleniowe klipy wideo, przewodniki po aplikacji Teams dla instytucji edukacyjnych i nie tylko.

## Dołączenie do grupy

Istnieją dwa sposoby dołączenia do grupy:

- dodanie do grupy przez prowadzącego zajęcia,
- poprzez link z zaproszeniem przesłany przez prowadzącego zajęcia.

Otrzymany link należy otworzyć w przeglądarce internetowej, wybrać sposób pracy (w przeglądarce lub w aplikacji desktopowej) i kliknąć na przycisk *Dołącz*. Następnie należy zaczekać na zaakceptowanie naszego uczestnictwa w grupie przez nauczyciela.

Jeżeli prowadzący dodał nas wcześniej do grupy to akceptacja nie jest wymagana.

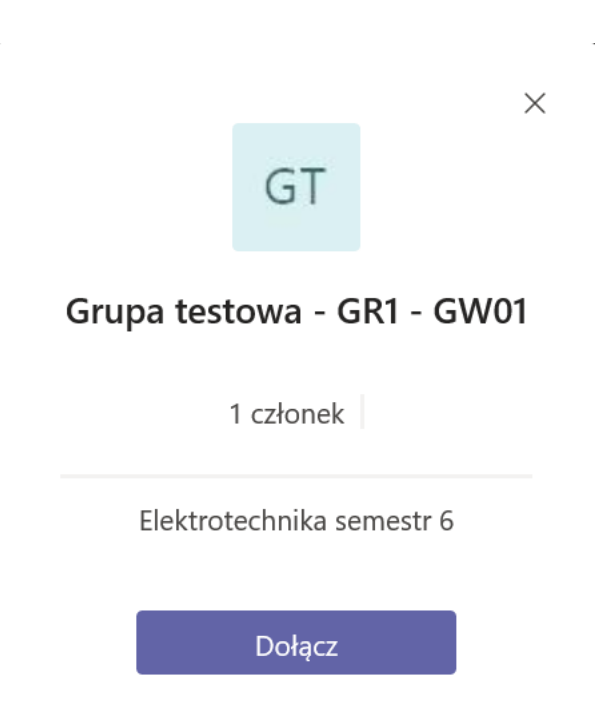

Wszystkie grupy, do których zostaliśmy przypisani, znaleźć można w zakładce Zespoły.

## Dołączenie do zajęć

Jeżeli prowadzący zajęcia rozpocznie transmisję, zostanie ona umieszczona w ogłoszeniach grupy. Aby dołączyć wystarczy kliknąć na *Dołącz*. Zaraz po tym pojawi się możliwość wyłączenia kamery i mikrofonu (są to zalecane ustawienia).

Ustawienia mikrofonu i kamery można zmieniać w trakcie spotkania. Weź pod uwagę, że możesz w ten sposób przeszkadzać prowadzącemu!

Po wyłączeniu mikrofonu i kamerki należy kliknąć *Dołącz teraz*.

| Ostatnio przeczytane |                                                             |                  |  |
|----------------------|-------------------------------------------------------------|------------------|--|
|                      | Trwające spotkanie 01:30                                    | DB               |  |
|                      | Dołącz                                                      |                  |  |
|                      | Rozpoczęto spotkanie                                        |                  |  |
|                      | ← Odpowiedz                                                 |                  |  |
|                      |                                                             |                  |  |
|                      | Rozpocznij konwersację. Wpisz @, aby dodać wzmiankę o kimś. |                  |  |
|                      |                                                             | $\triangleright$ |  |

Aby zakończyć połączenie należy kliknąć na czerwony przycisk słuchawki.

Pamiętaj, aby wyciszyć swój mikrofon po dołączeniu do spotkania. Jeśli chcesz zadać pytanie prowadzącemu najlepiej zadaj je za pośrednictwem czatu.